## **OneDrive Document Migration**

## OneDrive

After the migration is complete, you can access/save your OTC documents through **OneDrive**:

- 1) Access OneDrive through MyOTC:
  - A) Login to MyOTC.
  - B) On the left-side menu select Helpful Resources, then Online Storage:

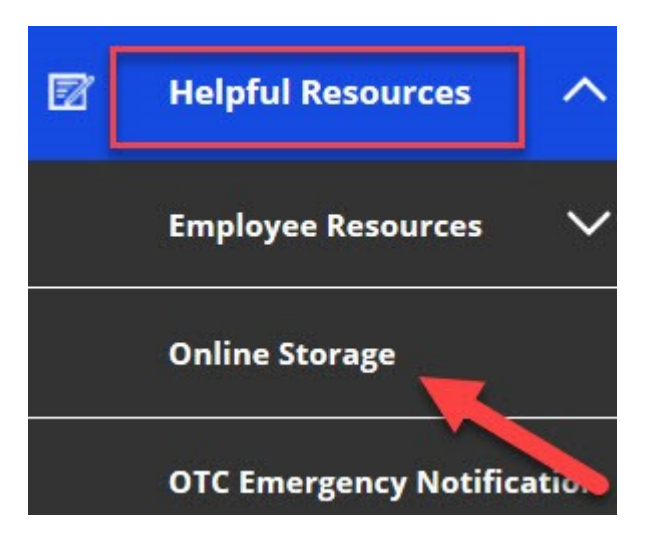

C) Login to Office 365 with your OTC username and password, if prompted. You can access/save your files.

2) Login to Office 365 with your OTC username and password at portal.office.com, and locate OneDrive: